### **BizViz How-to-Guide**

## Predictive Analysis General Workflow

Release: 2.0

**Date:** March 3, 2016

**Copyright** © 2015. All rights reserved. No part of this publication may be reproduced or copied in any form or for any purpose without the permission of BD BizViz LLC. Anyone found guilty will be legally prosecuted.

### BizViz

### Table of Contents

| 1. | Doc  | ument Purpose              | . 3 |
|----|------|----------------------------|-----|
| 2. | Prer | requisites                 | . 3 |
|    | 2.1. | Software                   | . 3 |
|    | 2.2. | Knowledge of BizViz Server | . 3 |
| 3. | Step | o-by-Step Process          | . 3 |
|    | 3.1. | Login to the BizViz Portal | . 3 |
|    | 3.2. | Select a Data Source       | . 5 |
|    | 3.3. | Selecting an Algorithm     | . 6 |
|    | 3.4. | Select a Target file       | . 8 |

# e BizViz

#### **1. Document Purpose**

The purpose of this document is to guide users on how to create a basic predictive model using the BizViz predictive analysis tool. It is recommended that users follow the step-by-step process given below.

#### 2. Prerequisites

#### 2.1. Software

- Browser that supports HTML5
- Operating System: Windows 7

#### 2.2. Knowledge of BizViz Server

The user should have a basic understanding of the BizViz Server

#### 3. Step-by-Step Process

#### **3.1.** Login to the BizViz Portal

- i) In the URL bar, enter  $\rightarrow$  <u>http://apps.bdbizviz.com/app/index.html</u>
- ii) Enter your credentials to Login

| LOGIN |
|-------|
|       |
|       |

iii) Click on 'Login' to view the BizViz Portal Home Screen

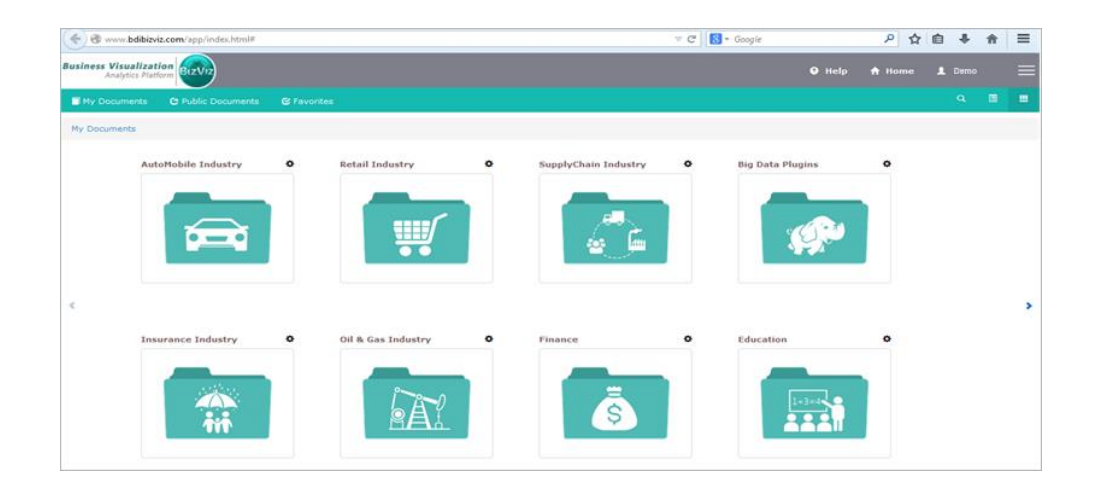

iv) Click on the '**Menu**' button to display a list of the installed applications.

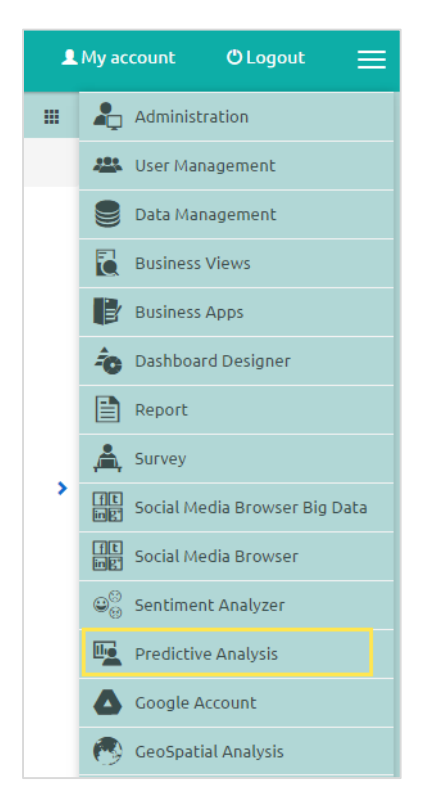

v) Click on 'Predictive Analysis', as shown above.

vi) The user will be redirected to the predictive analysis home screen.

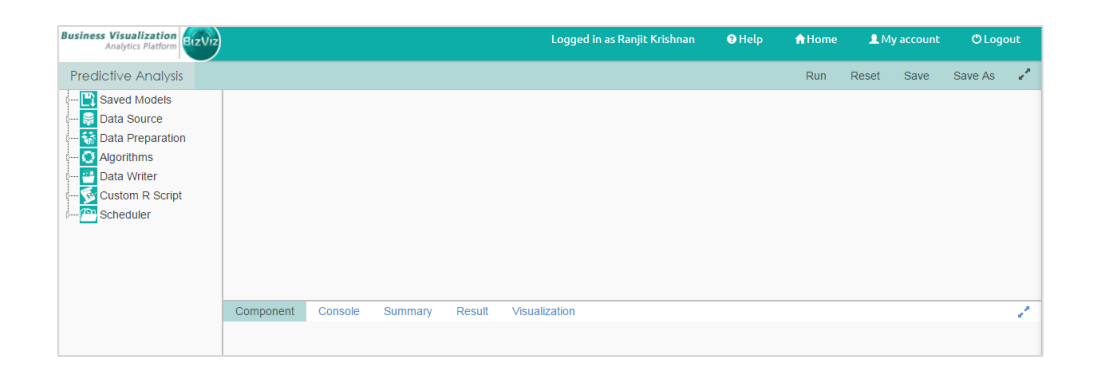

#### 3.2. Select a Data Source

i) Click on the 'Data Source' icon and drag the CSV component onto the workspace.

| Business Visualization<br>Analytics Platform                                                                                                    | Logged in as Ranjit Krishnan | 3 Help | 🔒 Home | 👤 My account |      | 🖱 Logout |   |
|----------------------------------------------------------------------------------------------------|------------------------------|--------|--------|--------------|------|----------|---|
| Predictive Analysis                                                                                                    |                              |        | Run    | Reset        | Save | Save As  | 1 |
| Image: Saved Models       Image: Saved Models       Image: Saved |                              |        |        |              |      |          |   |

ii) Click on the '**CSV**' component and upload a **.csv** file using the browse option, as shown below. Enter a **comma (,)** in the delimiter field.

| Analytics Platform    | 12                 |                |                    | gged in as Ranjit Krishnan | 🕄 Help                          | A Home       | 💄 My account   | e 🔿 Logout          |         |   |
|-----------------------|--------------------|----------------|--------------------|----------------------------|---------------------------------|--------------|----------------|---------------------|---------|---|
| Predictive Analysis   |                    |                |                    |                            |                                 |              | 6 Run          | Reset Save          | Save As | é |
| 🔛 Saved Models        |                    |                |                    |                            |                                 |              |                |                     |         |   |
| Data Source           |                    |                |                    |                            |                                 |              |                |                     |         |   |
| 🖶 CSV File            |                    |                |                    |                            |                                 |              |                |                     |         |   |
| 📖 🊭 Data Service      |                    | <b>CSV</b>     | 1                  |                            |                                 |              |                |                     |         |   |
| - 👬 Data Preparation  |                    |                |                    |                            |                                 |              |                |                     |         |   |
| - Algorithms          |                    |                |                    |                            |                                 |              |                |                     |         |   |
| 📀 Open                |                    |                |                    | ×                          |                                 |              |                |                     |         |   |
| Good Kiles_From_      | Prakash 🕨 SBOP-PA  | • <del>4</del> | Search SBOP-PA     | Q                          |                                 |              |                |                     |         |   |
|                       |                    | 1              | 0 F                |                            |                                 |              |                |                     |         |   |
| Organize V New folder |                    |                | 8== • [            |                            |                                 |              |                |                     |         |   |
| 4 🚖 Favorites         | Name               |                | Date modified      | Туре                       |                                 |              |                |                     |         |   |
| Nesktop               | Airline Passengers | 3              | 10/15/2015 3:32 PM | Microsoft                  | n                               |              |                |                     |         |   |
| 🐌 Downloads           | a iris             |                | 10/20/2015 7:15 PM | Microsoft                  |                                 |              |                |                     |         |   |
| 🔛 Recent Places 😑     | 🕼 Marks            |                | 10/19/2015 7:46 PM | Microsoft                  |                                 |              |                |                     |         |   |
| ConeDrive             |                    |                |                    |                            | Browse 2                        |              | This           | is a required field |         |   |
| a 🥅 Liberaine         |                    |                |                    |                            | 4                               |              |                |                     |         |   |
| Documents             |                    |                |                    |                            | in balaur                       |              |                |                     |         |   |
| Music                 |                    |                |                    |                            | ni below.<br>ne column headers  |              |                |                     |         |   |
| Pictures              |                    |                |                    |                            | in the data under all the hear  | ders without | anv null.NA et | c.                  |         |   |
| Videos                |                    |                |                    |                            | should be a single word or t    | wo words col | ncatenated by  | underscore(_).      |         |   |
|                       |                    |                |                    | •                          | ial characters. E.g- %, #, \$,@ | 2,*, etc.    |                |                     |         |   |
| File nan              | ne:                | - C            | ustom Files        | -                          | puble quotes, dot and bracke    | ts.          | _              |                     |         |   |
|                       |                    | 6              | Open 🖌 Car         | ncel                       |                                 |              | Арр            |                     |         |   |
|                       |                    |                |                    |                            |                                 |              |                |                     |         |   |

#### iii) Click on 'Apply'.

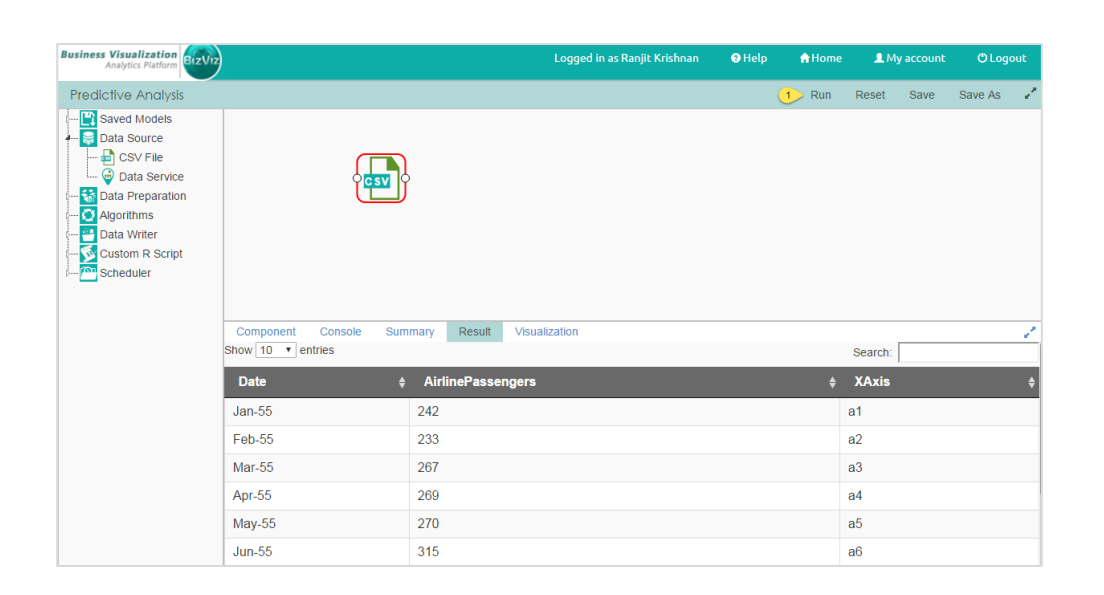

iv) Click on '**Run**' and select '**Result**', as shown below, to preview the data available in the .csv file.

#### 3.3. Selecting an Algorithm

- i) Click on the 'Algorithm' icon located in the menu on the left side of the screen. Navigate to the 'Double Exponential Smoothing' algorithm, located under 'Forecasting'. Drag and drop the component onto the workspace.
- ii) Connect the **'CSV'** component to the **'Algorithm**' component by clicking on the circle from one component and dragging a line to the circle of the other component.

| Business Visualization<br>Analytics Platform                                                                                                    |                                                      |       |                  |             | Logg          | ed in as Ranjit Krishnan | 3 Help | <b>☆</b> Home | <b>£</b> M | y account | 🖱 Logo  | out |
|----------------------------------------------------------------------------------------------------|------------------------------------------------------|-------|------------------|-------------|---------------|--------------------------|--------|---------------|------------|-----------|---------|-----|
| Predictive Analysis                                                                                                    |                                                      |       |                  |             |               |                          |        | Run           | Reset      | Save      | Save As | 2   |
| Saved Models     Data Source     Data Source     Data Preparation     Could for the source     Source     Source |                                                      | ,     |                  |             |               |                          |        |               |            |           |         |     |
|                                                                                                    | Component                                            | Conso | le Summary       | Result      | Visualization |                          |        |               |            |           |         | 1   |
| Regression Analysis                                                                                                    | General                                              | 0     | utput Informatio | n           |               |                          |        |               |            |           |         |     |
| Z Outliers                                                                                                    | tion Advanced Output M Properties Output M Period To |       | Mode             |             | 1 checked     | · •                      | ן      |               |            |           | 1       |     |
| Correlation                                                                                                    |                                                      |       | Period           | To Forecas  | st            | 12                       |        | í l           |            |           |         |     |
| Custom R Script                                                                                                    |                                                      |       | Select (         | Output Colu | ımns          | 1 checked                | •      | 0             |            |           |         |     |

iii) Click on the 'Algorithm' component and configure the fields as shown below.

6

#### **Output Information**

- Output Mode: Select the action that you would like to perform with the data. i.e.(Forecast/Trend)
- Period to Forecast: Define a time period
- Select Output Columns: Select the column on which the forecast should be performed.

#### **Column Selection**

• Target Variable: Select the target column

#### **Input Data Handling**

- Period: Select the period (i.e. Quarter/Month)
- Start Period: Define the time period
- Start year: Enter the starting year present in your data

#### **New Column Information**

- Year Values: Define the output column name
- Month Values: Define the output column name
- iv) Click on 'Apply' after entering all the fields, as shown below.

| Business Visualization<br>Analytics Platform |              | Logo                                | Logged in as Ranjit Krishnan |  |     | L My account |      | 🖱 Logout |     |
|----------------------------------------------|--------------|-------------------------------------|------------------------------|--|-----|--------------|------|----------|-----|
| Predictive Analysis                          |              |                                     |                              |  | Run | Reset        | Save | Save As  | 2   |
| Saved Models                                 |              |                                     | )                            |  |     |              |      |          |     |
| Association C                                | Component Co | onsole Summary Result Visualization |                              |  |     |              |      |          | 1   |
| Regression Analysis                          | General      | Output Information                  |                              |  |     |              |      |          |     |
| F Outliers                                   | Properties   | Output Mode                         | d abaalaad                   |  |     |              |      |          | - 1 |
| Classification 4                             | Advanced     | ouput mode                          | T Checked •                  |  |     |              |      |          | - 1 |
| Data Writer                                  |              | Period To Forecast                  | 12                           |  |     |              |      |          |     |
|                                              |              | Select Output Columns               | 1 checked -                  |  | 0   |              |      |          |     |

v) Click on 'Run' to view the predicted values.

| Business Visualization<br>Analytics Platform                                                                                                    |                   |                              | Logged in as Ranjit Krishnan |         |         | 🕈 Help | <b>↑</b> Home | 💄 My account |        | 🖱 Logo  | out |
|----------------------------------------------------------------------------------------------------|-------------------|------------------------------|------------------------------|---------|---------|--------|---------------|--------------|--------|---------|-----|
| Predictive Analysis                                                                                                    |                   |                              |                              |         |         |        | Run           | Reset        | Save   | Save As | 2   |
| Saved Models     Saved Models     Saved Models     Saved Source     Saved Avagement     Data Preparation     Augorithms     Clustering     Single Exponenti     Single Exponenti     Single Exponent     R-Auto ARIMA | Ę                 |                              | {                            |         |         |        |               |              |        |         |     |
| Association                                                                                                    | Component Console | Summary Result Visualization |                              |         |         |        |               |              |        |         | 1   |
| Regression Analysis                                                                                                    | 2004              | 9                            |                              | 463     |         |        |               |              | Sep-59 |         |     |
|                                                                                                    | 2004              | 10                           |                              | 407     |         |        |               | Oct-59       |        |         |     |
| Correlation                                                                                                    | 2004              | 11                           |                              | 362     |         |        |               | Nov-59       |        |         |     |
| 🚰 Data Writer                                                                                                    | 2004              | 12                           |                              | 405     |         |        | Dec-59        |              |        |         |     |
| Scheduler                                                                                                    | Scheduler 2005    |                              |                              | 435.915 | 435.915 |        |               |              |        |         |     |
|                                                                                                    | 2005              | 2                            |                              | 437.682 |         |        |               |              |        |         |     |
|                                                                                                    | 2005              | 3                            |                              | 439.449 |         |        |               |              |        |         |     |
|                                                                                                    | 2005              | 4                            |                              | 441.215 |         |        |               |              |        |         |     |

vi) Click on the 'Visualization' button to view the predicted graph.

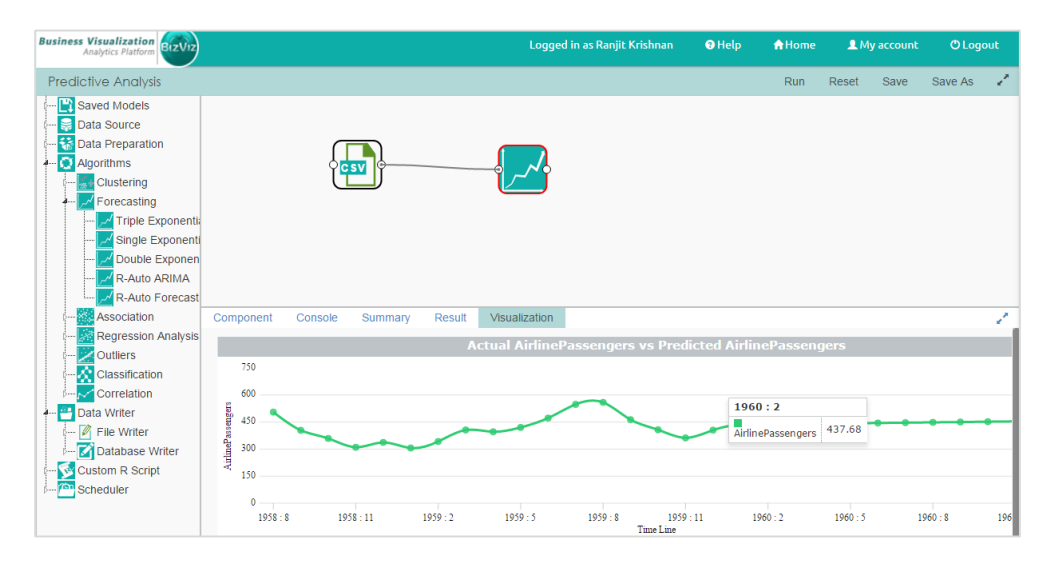

**Note:** In the above figure, we can see that the prediction value starts from first month of 1960.

#### 3.4. Select a Target file

i) Click on the 'Data Writer' icon and drag and drop the 'CSV Writer' component onto the workspace.

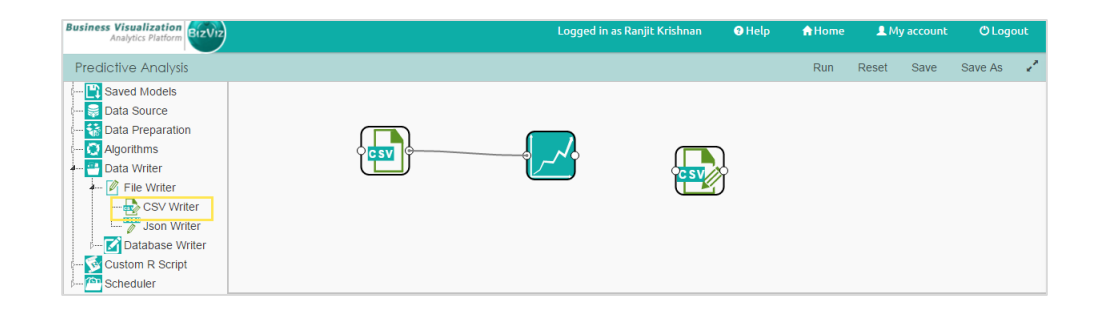

ii) Connect the '**Data Writer**' service component to the '**Algorithm**' component by clicking on the circle from one component and dragging a line to the circle of the other component.

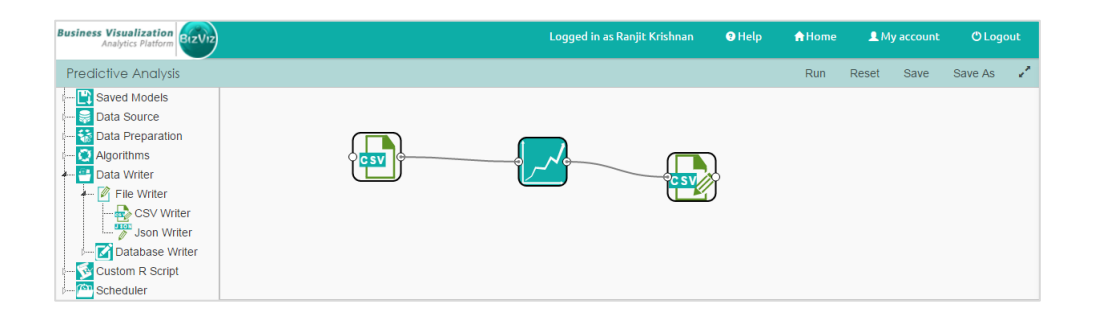

iii) Clicking on the '**.CSV**' component provides space at the bottom of the screen to enter a name for the target file. Name the file and click on '**Apply**'.

| Business Visualization<br>Analytics Platform                                                                                                    |           |          |         | Logg   | ed in as Ranjit Krishnan | 3 Help           | <b>↑</b> Home | <b>₽</b> M | y account  | 🖱 Logo |         |   |
|----------------------------------------------------------------------------------------------------|-----------|----------|---------|--------|--------------------------|------------------|---------------|------------|------------|--------|---------|---|
| Predictive Analysis                                                                                                    |           |          |         |        |                          |                  |               | Run        | Reset      | Save   | Save As | 2 |
| Saved Models     Data Source     Data Source     Data Preparation     Data Virter     Data Writer     Data Writer     CF File Writer     Data Source     Source     Source     Source     Cost Writer     Cost Owner     Cost Owner     Cost Owner     Cost Owner     Cost Owner     Cost Owner     Cost Owner     Cost Owner     Cost Owner     Cost Owner     Cost Owner     Cost Owner     Cost Owner     Source |           | <b>)</b> |         |        | C SV                     | }                |               |            |            |        |         |   |
| Com                                                                                                    | mponent C | onsole   | Summary | Result | Visualization            |                  |               |            |            |        |         | 1 |
| Gen                                                                                                    | neral     | File Nar | me      |        |                          |                  |               |            |            |        |         |   |
| Prop                                                                                                    | perties   |          | Name    |        |                          | AirlinePredSales |               | 2<br>Арр   | y <u>1</u> |        |         |   |

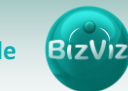

iv) Clicking on '**Run**' will display a pop-up window which users can use to download the target file.

| Business Visualization<br>Analytics Platform |                                            | Logged in as Ranjit Krishnan | 3 Help | <b>☆</b> Home | 💄 My account |      | 🖱 Logout |   |
|----------------------------------------------|--------------------------------------------|------------------------------|--------|---------------|--------------|------|----------|---|
| Predictive Analysis                          |                                            |                              |        | Run           | Reset        | Save | Save As  | 1 |
| 🔛 Saved Models                               | Download File                              |                              | ×      |               |              |      |          |   |
| 🐝 Data Preparation<br>😧 Algorithms           | Click Here to download AirlinePredSales.cs | ïV                           |        |               |              |      |          |   |
| CSV Writer                                   |                                            |                              |        |               |              |      |          |   |
| Custom R Script                              |                                            |                              |        |               |              |      |          |   |